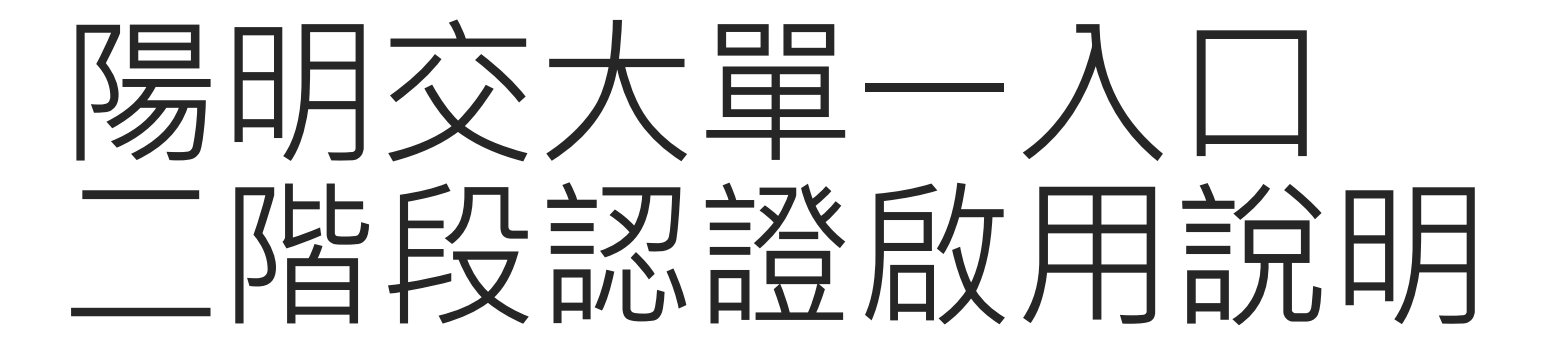

資訊技術服務中心

## Step1登入單一入口

#### 輸入學號/人事代號,以及密碼進行登入

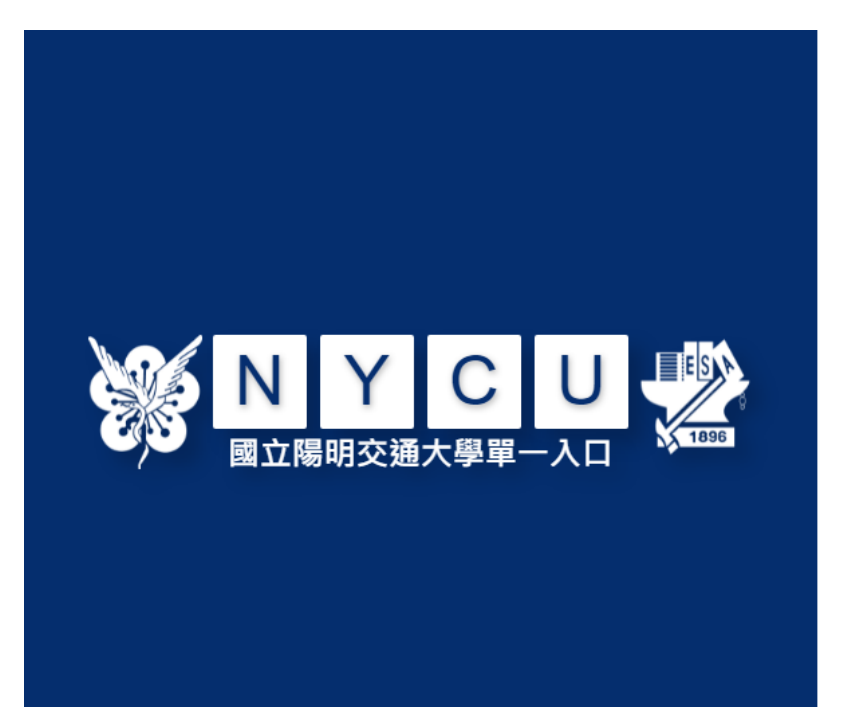

| 學生請使用「 <mark>學號」</mark> ,教職員請使用「 <mark>新人事代號</mark> 」<br>第一次登入時,請先閱讀「啟用說明及教學影片」,再執行<br>「啟用帳號」功能。<br>帳號 |    |  |  |  |  |  |  |  |
|----------------------------------------------------------------------------------------------------|----|--|--|--|--|--|--|--|
| Θ                                                                                                    |    |  |  |  |  |  |  |  |
| ۶                                                                                                    | 密碼 |  |  |  |  |  |  |  |
|                                                                                                    | 登入 |  |  |  |  |  |  |  |

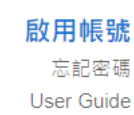

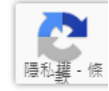

#### 點擊左方選單:帳號安全->二階段驗證服務

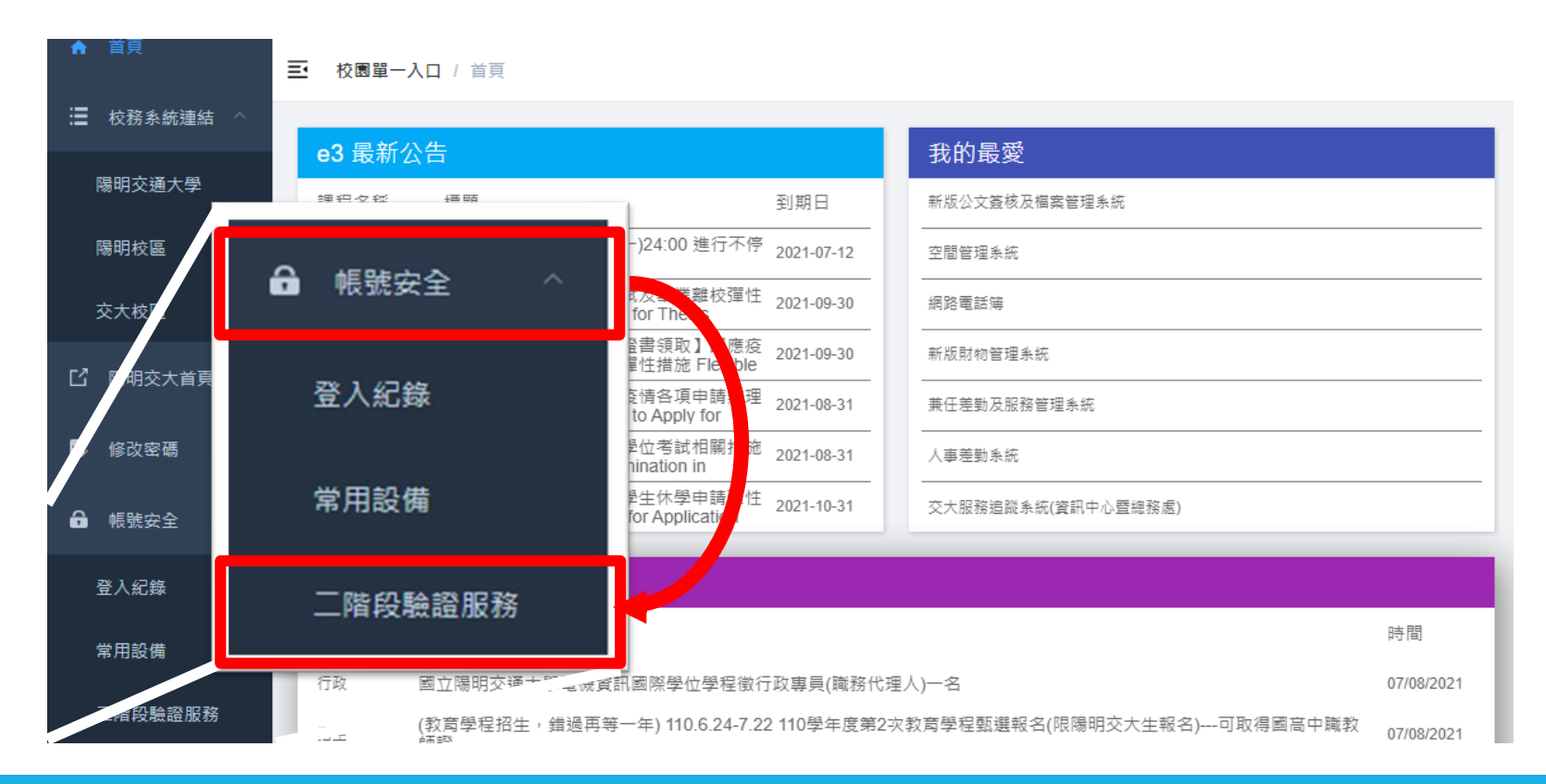

至手機應用程式商店下載"Google Authenticator",之後點擊設定二階段登入。

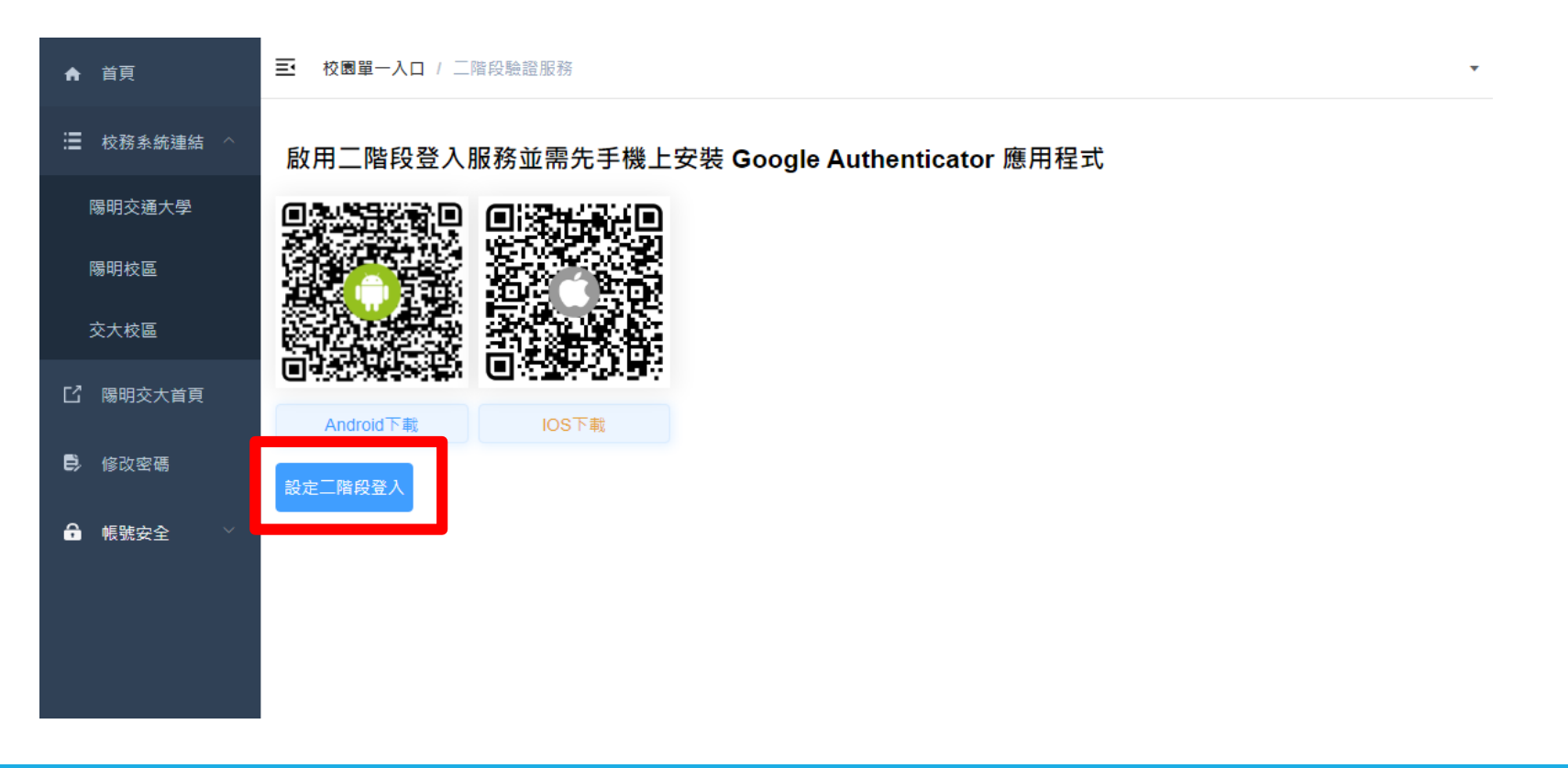

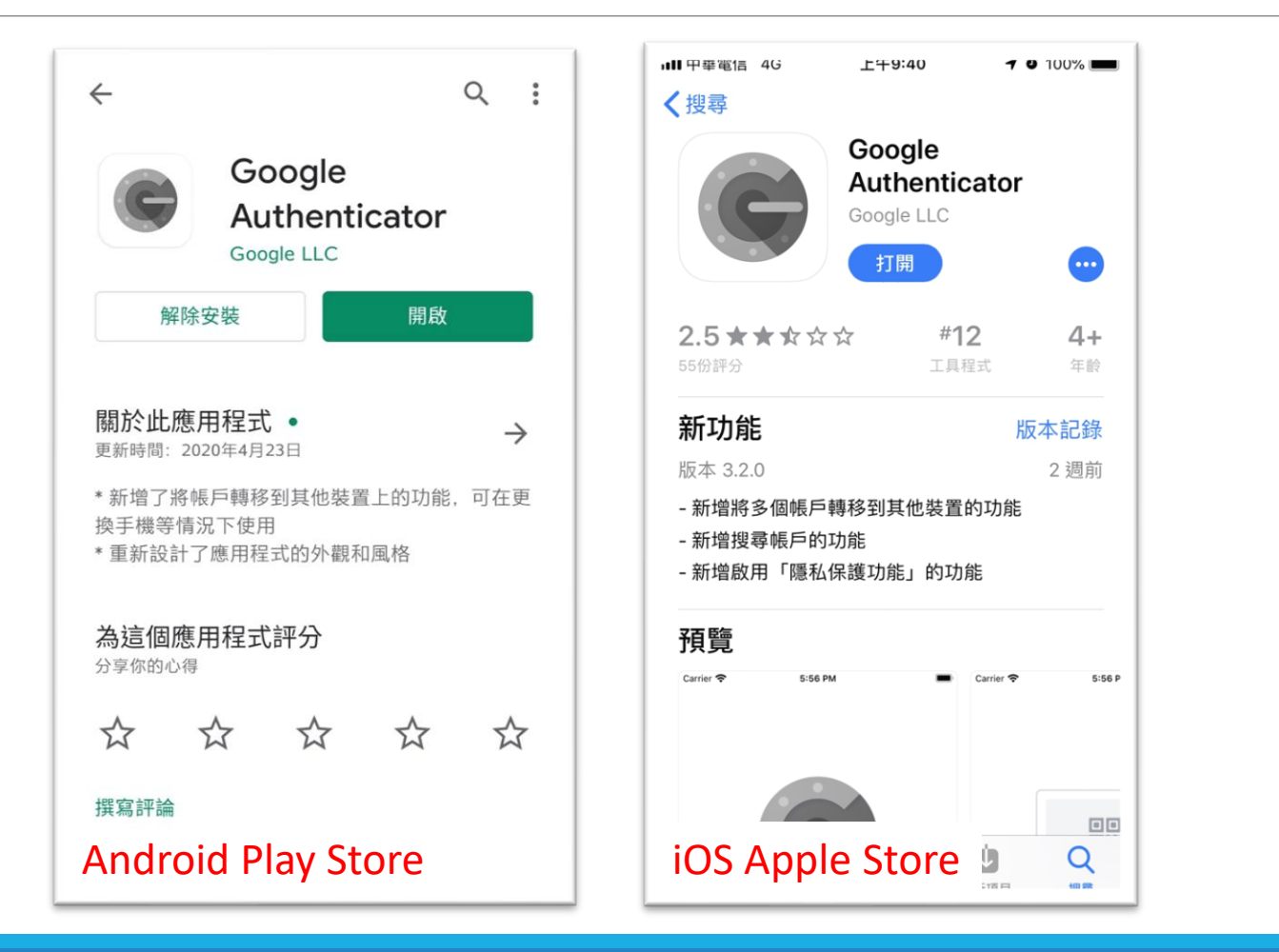

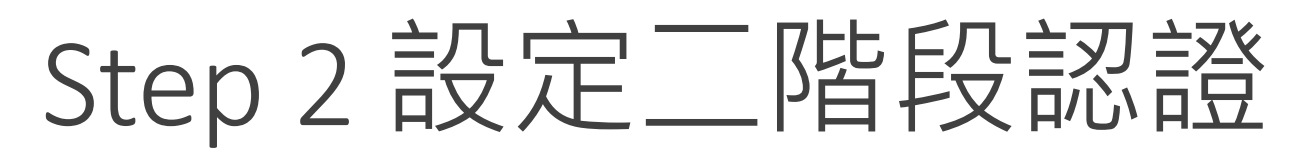

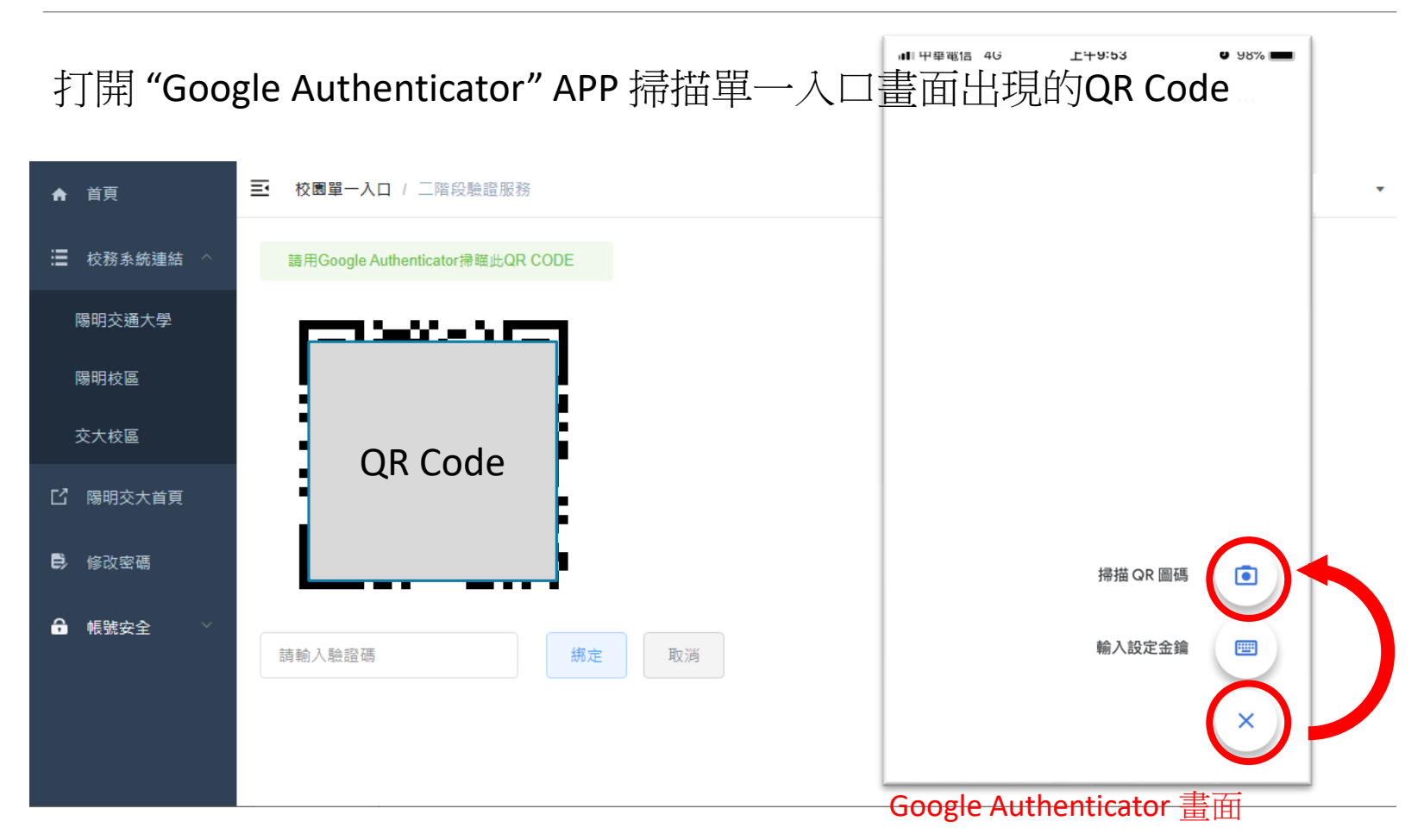

#### 將 APP 出現的六碼驗證碼輸入至單一入口網頁,並點擊綁定

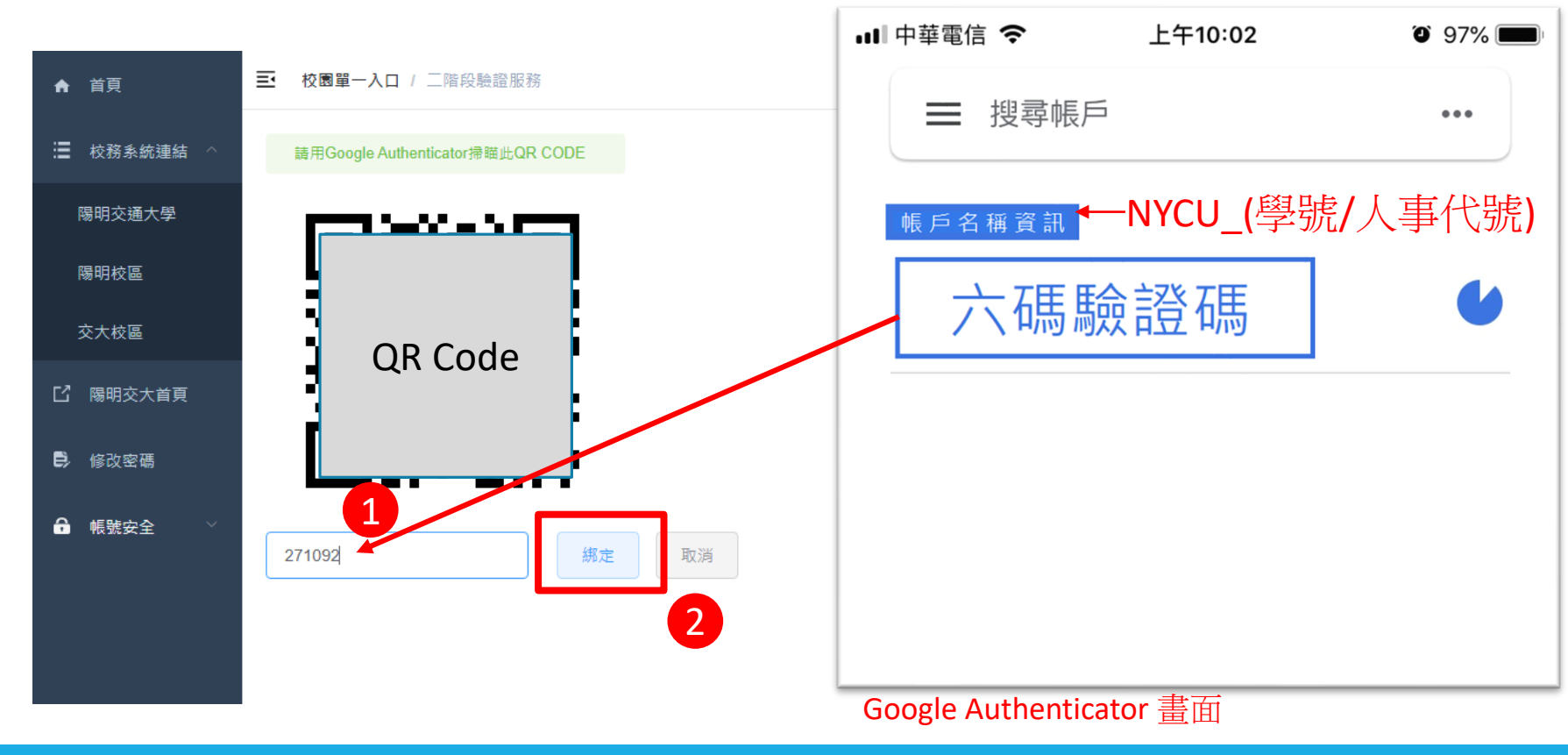

完成設定!

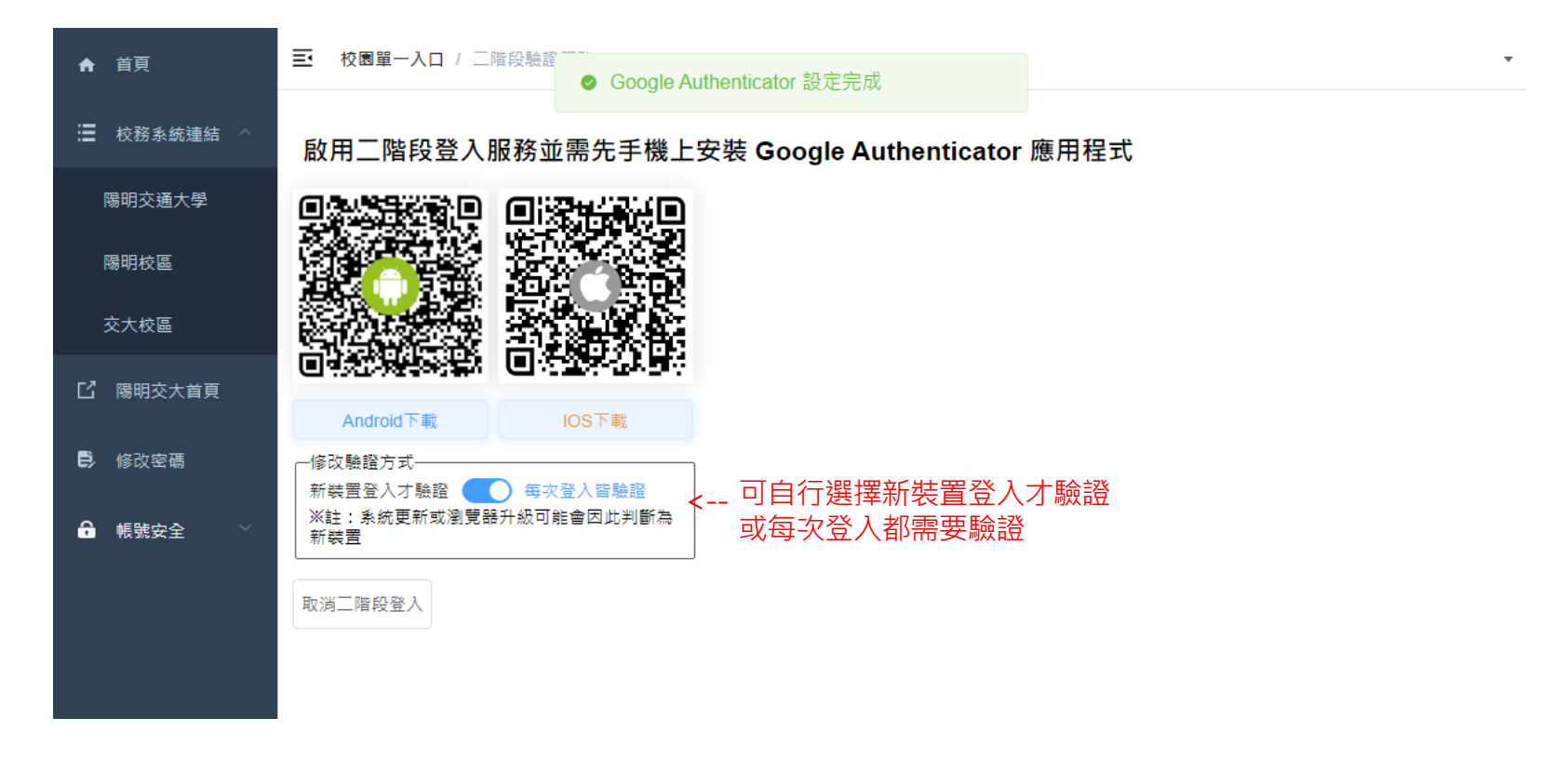

### Step 3 進行二階段驗證登入

#### 輸入學號/人事代號,以及密碼並點擊登入

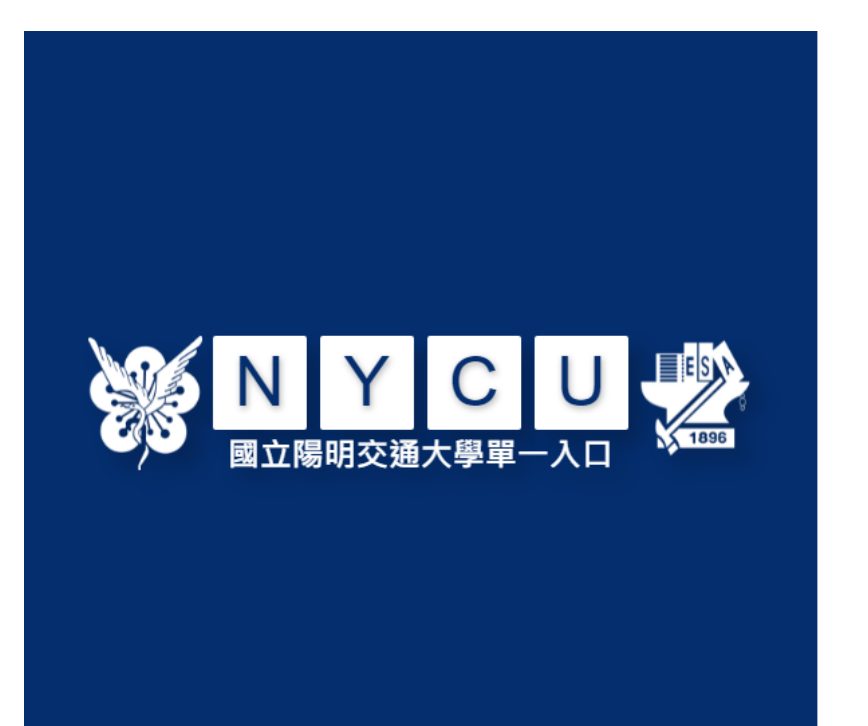

| 學生請使用「 <mark>學號</mark> 」,教職員請使用「 <mark>新人事代號」</mark><br>第一次登入時,請先閱讀「啟用說明及教學影片」,再執行<br>「啟用帳號」功能。<br>帳號 |
|----------------------------------------------------------------------------------------------------|
| Θ                                                                                                    |
| ▶ 密碼                                                                                                  |
| 登入                                                                                                    |
| <b>啟用帳號</b><br>忘記密碼<br>User Guide                                                                     |

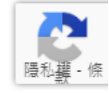

# Step 3 進行二階段驗證登入

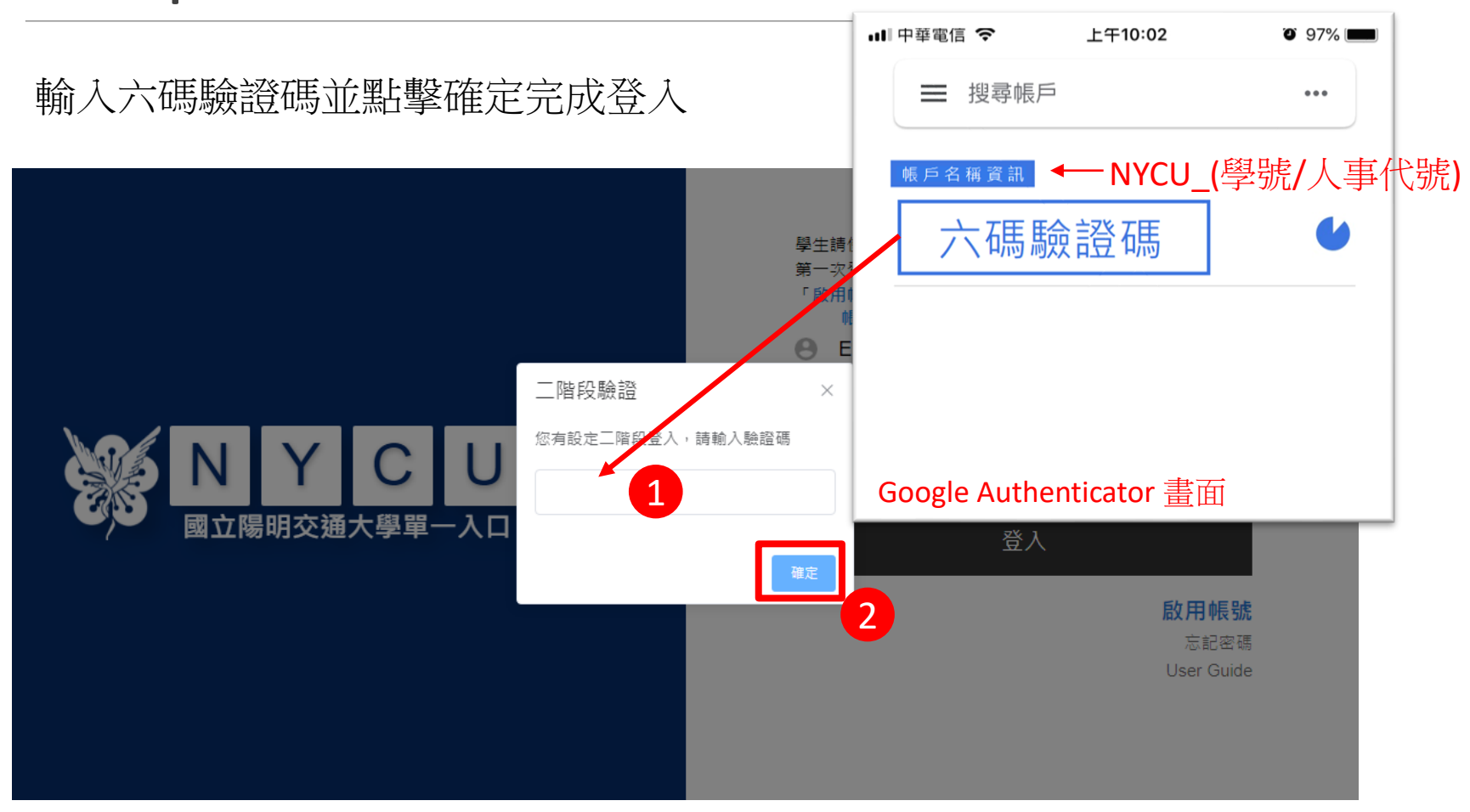

### 完成二階段驗證登入

### 成功登入! ※請勿刪除驗證碼APP ● ,之後登入仍需使用!

| A 88                                                     | 較素單一入(    | 日(首页                                                      |              |                             |            |  |  |
|----------------------------------------------------------|-----------|-----------------------------------------------------------|--------------|-----------------------------|------------|--|--|
| 壹 校務未統編結 △                                               | e3 最新公    | 告                                                         |              | 我的最愛                        |            |  |  |
| 陽明交通大学                                                   | 課程名稱      | 機題                                                        | 到期日          | 新班位文藝校及唱會管理系统               |            |  |  |
| 83094517                                                 | E3 教位教學平台 | 7/10 (六) 00:00 - 7/12(一)24:00 進行不停<br>機能循作業               | 2021-07-12   | 空間破壞水坊                      |            |  |  |
| PB-45EX min                                              | E3 創位較単平台 | 四連疫情研究生學位考試及專業總校理性<br>携院 Flexible Measures for Thesis     | 2021-09-30   | 兵站電話等                       |            |  |  |
| 交大校區                                                     | E3 教位教學平台 | 【陽明校医學士班學位證書領取】因應疫<br>領學士班學位習書領取彈性描述 Flexible             | 2021-09-30   | 新琼财物管理系统                    |            |  |  |
| 13 陽明交大賞頁                                                | E3 創位較単平台 | 【各項文件申請】因應疫情各項申請辦理<br>單項調整推脫Measures to Apply for         | 2021-08-31   | 黄任徽勳之座抱堂理系统                 |            |  |  |
| <b>5</b> 4024-0238                                       | E3 教位教學平台 | 【晕位考絃】回應疫情晕位考試相關措施<br>Measures for Oral Examination in    | 2021-08-31   | 人事塑動系统                      |            |  |  |
| 69 10 IX ± 61                                            | E3 動位数學平台 | 【休學中請】因應交情學生休學中請彈性<br>擴簡Flexible Measures for Application | 2021-10-31   | 交大經務總與私佑(廣約中心靈綱發感)          |            |  |  |
| <ul> <li>● ● ● ● ● ● ● ● ● ● ● ● ● ● ● ● ● ● ●</li></ul> |           |                                                           |              |                             |            |  |  |
|                                                          | 分類 6      | <b>月</b> 9月                                               |              |                             | 時間         |  |  |
|                                                          | 行政 國      | 國立陽明交遷大學屬機識訊圖展學位學程徵行政專員(實務代理人)一名                          |              |                             | 07/08/2021 |  |  |
|                                                          | 107 (3    | 款育學檯招生,普遍再 等一年) 110.6.24-7.22                             | 2 110學年面第2次3 | 数弯學電動攝和名(阴陽明交大生和名)—可取得語高中開教 | 07/08/2021 |  |  |